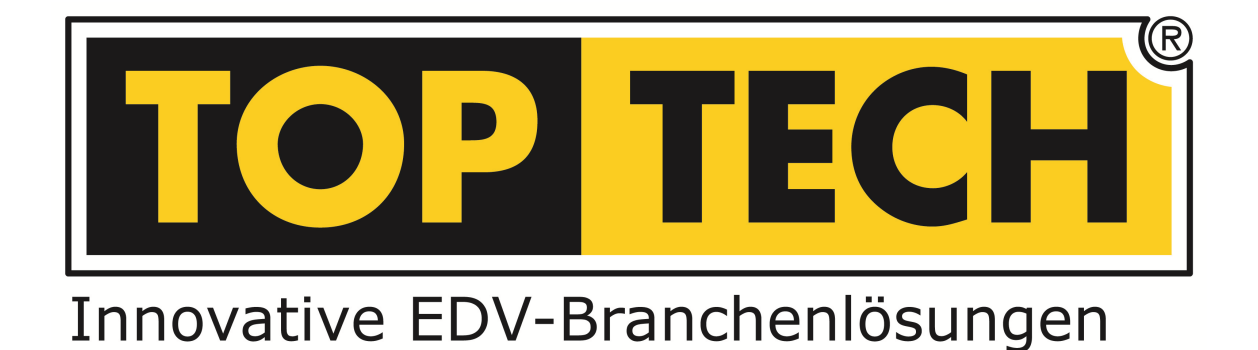

# DIE INVENTUR MIT DEM MDE-GERÄT

(MOBILES DATENERFASSUNGS-GERÄT)

TopTech<sup>®</sup> Kassencenter Drexel Vertriebs GmbH Schwefelbadstr. 2/A3 A-6845 Hohenems Tel.: +43 (0)5576 /75651 Fax: +43 (0)5576/75751-55 <u>http://www.toptech.at</u> info@toptech.at Zur Vorbereitung des MDE (Mobiles Datenerfassungs Gerät) müssen die Artikel, welche Sie inventieren wollen, auf das Gerät schicken:

| 🍰 Warens | wirtscha | aft                                                                                                    |                                           |                     |                 |             |
|----------|----------|----------------------------------------------------------------------------------------------------|-------------------------------------------|---------------------|-----------------|-------------|
| Programm | Artikel  | Kassen                                                                                                    | Inventur                                  | Bestellung          | Trafikweb       | Tools       |
|          |          |                                                                                                    | Neue Inventur<br>Inventur-Erfassungsliste |                     | gsliste         |             |
|          |          |                                                                                                    | Inventur Erfassung                        |                     | 3               |             |
|          |          |                                                                                                    | Inventurauswertung                        |                     | ng              |             |
|          |          |                                                                                                    | MDE V                                     | orbereiten          |                 |             |
|          |          |                                                                                                    | MDE a                                     | usiesen             |                 | ]           |
|          |          |                                                                                                    |                                           |                     |                 |             |
|          |          | MDE-Filter<br>Filtereinstellun<br>• alle Antike                                                                                                    | gen<br>I Opt                              | wihlte Warengruppen | Nur EAN-Codes ü | LICI X      |
|          |          | Hauptwarenge<br>Tabak                                                                                                    | ébe -                                     | Hauptwaren          | guppe V         | Marengruppe |
|          |          | Vignetten<br>Zehungen<br>Briefmarken<br>Telaforwertkas<br>Handywertkast<br>Piellen<br>Rauchensubeh<br>Papier u. Briot<br>Die u. Ander<br>Zigaretin<br>Zigaretin<br>Schnightsbak<br>Kartabak<br>Zigaren | tên en                                    | ×<br>«              | cKaine Daten a  | nounger     |
|          |          | OK OK                                                                                                    | O Abbruch                                 |                     |                 |             |

Hier haben Sie die Möglichkeit alle Artikel oder nur einzelne Warengruppen auf das Gerät zu schicken!

Mit der Bestätigung durch OK! Werden die Daten an das Gerät übertragen – (das MDE muss durch den Menüpunkt "9" auf Empfang stehen)

Nun können sie die Daten mit dem Gerät erfassen.

# Anschließend:

Inventur nach Tagesabschluss! (Alle Tage müssen in der Warenwirtschaft abgeschlossen sein!)

In der Warenwirtschaft unter **<u>Inventur – neue Inventur</u>** 

| Inventurauswahi<br>Datum 20.12.2006 09.44.47                                        | [Pitels ]]                   |
|-------------------------------------------------------------------------------------|------------------------------|
| InventuTyp<br>Normale<br>C Dynamische<br>Differenzinventur                          | Frade Loge<br>► 0 Houptinger |
| Filterauswaht<br>Gefilter nach:<br>C Hauptwaregruppe<br>C Waregruppe<br>C Lieferant | Fire                         |
| DK DPP                                                                              | rechen                       |

Dynamische Inventur über Alle Artikel (bei der Dynamischen Inventur nicht relevant) OK!

www.toptech.at

Nun wird der Lagerwert in der Warenwirtschaft gespeichert! Jetzt beginnen Sie mit dem erfassen der Artikel mit dem MDE – Gerät (Q1 – Inventur mit der Enter Taste auswählen – mit Scan oder über Kurznummer den Artikel erfassen – Menge eingeben – mit Enter bestätigen) Siehe separate Beschreibung des MDE-Gerätes

Nachdem alle Artikel erfasst wurden (können auch mehrmals die gleichen Artikel erfasst werden – die werden zusammengezählt) drücken Sie wieder Q1 um in das Hauptmenü zu kommen und stecken Sie das Gerät in die Dockingstation.

Mit MDE auslesen können Sie nun die erfassten Artikel in das System einlesen! (Am MDE Gerät die Taste 7 im Hauptmenü aktivieren um das Senden zu bestätigen)

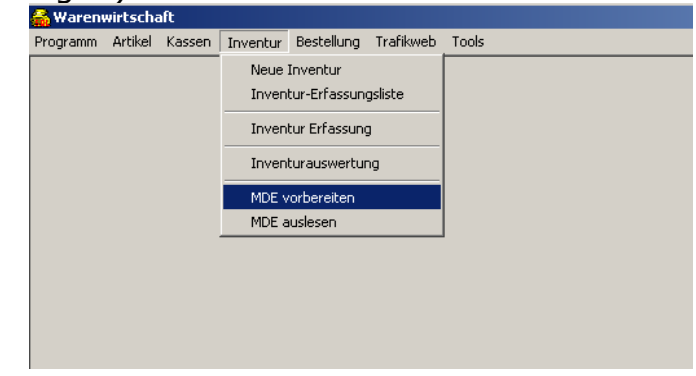

Anschließend erfassen Sie die bereits eröffnete Inventur

#### <u> Inventur – Erfassen</u>

Mit dem Schalter **MDE Übern**. und **START** - Werden nun die neuen Ist-Werte in die Inventur übertragen und können nach Belieben nochmals korrigiert werden.

| 🐔 Inventurerfassung                           |              |                                         | <u>_ 🗆 ×</u> |   |
|-----------------------------------------------|--------------|-----------------------------------------|--------------|---|
| Normale vom 29.12.2006 08:44:47; Alle Artikel |              | Hauptlager                              | Andere       |   |
| abschliessen                                  | Inv. löschen | Unterstützung<br>C Ist-Stände 0 steller | MDE Übern.   | 1 |
| 3 Reload 20                                   |              | C Soll-als Ist-Stände                   | übernehmen   |   |
| Löschen Inventurwert/Stk EK:                  | 0.00         | C Neue Artikel laden                    | Start        |   |
| Inventurwert/Stk VK:                          | 20,00        | Neuer Artikel                           | Fertig       |   |
|                                               |              | Sortierung: Bezeichn                    | ing 💌        |   |
| Bezeichnung                                   | Soll-Stand   | Ist-Stand Inven                         | turWert EK   |   |
| 3 Reload 20                                   | 6            | 0                                       | 0,00 🗎       |   |
| 3 Reload 40                                   | 7            | 0                                       | 0,00         |   |
| A3 (O.FILTER)                                 | 5            | 0                                       | 0,00         |   |
| AGIO FILTER TIP10                             | 0            | 0                                       | 0,00         |   |
| AGIO MEH.BRASIL 10                            | 6            | 0                                       | 0,00         |   |
| AGIO MEH.ECUADOR 10                           | 55           | 0                                       | 0,00         |   |
| AGIO MEH.ECUMINI 20                           | 4            | 0                                       | 0,00         |   |
|                                               |              |                                         |              |   |

Am Ende schließen Sie die Inventur ab (Hacken bei **abschließen** – und auf **FERTIG** klicken)

| Inventurerfassung                             |              |                                          | _0;          |
|-----------------------------------------------|--------------|------------------------------------------|--------------|
| Normale vom 29.12.2006 08:44:47; Alle Artikel |              | Hauptlager                               | Andere       |
| abschliessen                                  | Inv. löschen | Unterstützung:<br>C Ist-Stände 0 steller | MDE Übern.   |
| 3 Reload 20                                   |              | C Soll- als Ist-Stände                   | übernehmen   |
| Löschen Inventurwert/Stk EK:                  | 0,00         | C Soll-Stände neu le:                    | sen<br>Start |
| Inventurwert Inventurwert/Stk VK:             | 20,00        | Neuer Artikel                            | Fertig       |
| 30ii. 0 ist. 🔟                                |              | Sortierung: Bezeichne                    | ung 💌        |
| ezeichnung                                    | Soll-Stand   | Ist-Stand Invent                         | turWert EK   |
| 3 Reload 20                                   | 6            | 0                                        | 0,00 🚔       |
| 3 Reload 40                                   | 7            | 0                                        | 0,00         |
| A3 (O.FILTER)                                 | 5            | 0                                        | 0,00         |
| AGIO FILTER TIP10                             | 0            | 0                                        | 0,00         |
| AGIO MEH.BRASIL 10                            | 6            | 0                                        | 0,00         |
| AGIO MEH.ECUADOR 10                           | 55           | 0                                        | 0,00         |
| AGIO MEH.ECUMINI 20                           | 4            | 0                                        | 0,00         |
|                                               |              |                                          | -            |

und Drucken die Bewertungsliste unter Inventur Auswertungen aus!

| 11 | Duraminaka wan 14.11 2000 10.11.24                                            |                                                                                                    |
|----|-------------------------------------------------------------------------------|----------------------------------------------------------------------------------------------------|
|    | Dynamsche vom 14.11.2006 16.11.24,                                            |                                                                                                    |
| 10 | Normale vom 14.11.2006 16:10:03; Gehltert nach Warengruppe Zigarren; Sortier  | t nach Bezeichnung                                                                                                    |
| 7  | Normale vom 14.11.2006 15:42:04; Gefiltert nach Lieferant tobaccoland Handels | : GmbH Österreich; Sr                                                                                                    |
| 6  | Dynamische vom 07.11.2006 16:05:48;                                           |                                                                                                    |
| 5  | Normale vom 07.11.2006 16:03:05; Alle Artikel; Sortiert nach Bezeichnung      |                                                                                                    |
|    |                                                                               |                                                                                                    |
|    |                                                                               |                                                                                                    |
|    |                                                                               | Inventur bearbeiten                                                                                                    |
|    | 11<br>10<br>7<br>6<br>5<br>/en                                                | 11 Dynamiche vom 14.11.2006 16.11.24;     10 Normale vom 14.11.2006 16.10.03, Gefflett nach Warengruppe Zgarren; Sotier     7 Normale vom 14.11.2006 16.03.06; Heltett nach Lieterant lobaccoland Handel     6 Dynamiche vom 07.11.2006 16.03.46;     5 Normale vom 07.11.2006 16.03.66; Alle Ankiel; Sotiett nach Bezeichnung     ien <u>Eritlernen</u> <u>Alle enternen</u> 9 14.11.2006 Normale vom 14.11.2006 15.56; 34; Gefflett nach Warengruppe Zg |

Um sicher zu gehen, dass Sie alle Artikel erfasst haben, welche Lagergeführt werden haben sie nun die Möglichkeit einer Differenzinventur:

Wählen Sie die soeben gemachte Inventur in der Artikelauswertung aus. (Sie muss im unteren Teil des Fensters stehen.)

Jetzt schließen sie das Fenster und machen eine NORMALE Inventur – Mit der Aktivierung des Hackens – Differenzinventur – über Alle Artikel oder über eine Warengruppe:

#### **MDE - Inventur**

| 🔏 Inventur-Erfassung                                                                                     |               |  |
|----------------------------------------------------------------------------------------------------|---------------|--|
| Inventurauswahl Datum 17.12.2008 11:08:04 InventurTyp  Normale  Dynamische  Diffurenzinventur            | Filiale Lager |  |
| Filen dswahl:<br>Gefiltert nach:<br>G Alle Artikel<br>C Hauptwarengruppe<br>C Warengruppe<br>C Lieferant | Filter:       |  |

Unter Inventur Erfassen – erscheint nur die Inventur aller Artikel, die Sie mit dem MDE gerät noch nicht erfasst haben – aber die Lagerführung aktiv ist.

Wenn Sie diese erfasst haben schließen Sie die Inventur ab!

| 🚳 Inventurerfassung |                          |              |                   |                  |
|---------------------|--------------------------|--------------|-------------------|------------------|
| Normale 10.12.200   | 3 15:20:09; Alle Artikel |              | Hauptlager        | Andere           |
| 🗖 abschlliesten     |                          | Inv. löschen | C Ist-Stände 0 s  | ellen MDE Übern. |
| A3 (O.FILTER)       |                          |              | Soll- als Ist-Sta | inde übernehmen  |
| 865                 |                          | 0.45         | C Soll-Stände ne  | eu lesen         |
| Löschen             | Inventurwert/Stk EK:     | 2,45         | O Neue Artikel la | iden Start       |
| Inventurwert        | Inventurwert/Stk VK:     | 3,50         | Neuer Artikel     | Fertig           |
| Soll:               | 0 Ist:                   | 0            | Sortierung: Bezei | chnung 🔹         |
| Bezeichnung         |                          | Soll-Stand   | lst-Stand Ir      | venturWert EK    |
| A3 (O.FILTER)       |                          | 0            | 0                 | 0,00 🗎           |
| AGIO FILTER 1       | TP10                     | 0            | 0                 | 0,00             |
| AGIO MEH.BR/        | ASIL 10                  | 0            | 0                 | 0,00             |
| AGIO MEH.EC         | JMINI 20                 | 0            | 0                 | 0,00             |
| AGIO MEH.JAN        | /MINI 20                 | 0            | 0                 | 0,00             |
| AGIO MEH.SW         | OR 10                    | 0            | 0                 | 0,00             |
| AGIO MEH.SW         | OR FIL 20                | 0            | 0                 | 0,00             |
|                     |                          |              |                   |                  |

Unter Inventur Auswertungen können Sie nun die verschiedenen Auswertungen und Differenzlisten ausdrucken!

### SONDERFALL:

Wenn sie vor dem Sichtag (z.B.: 31.12.) bereits mehrere Teilinventuren gemacht haben – und sich am Lager nichts mehr geändert hat (also es stimmt immer noch), können Sie am Silvester-Abend eine **Neue Inventur** über alle Artikel machen – anschließend in der Inventurerfassung den Schalter **SOLL – ALS IST-Stände übernehmen – mit START aktivieren und die Inventur abschließen** 

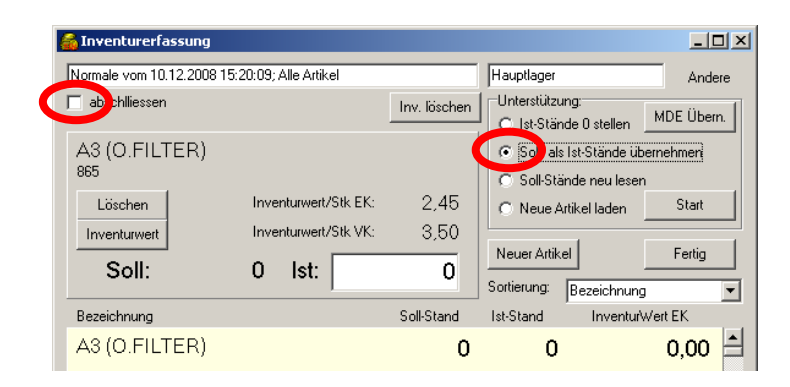

Somit haben Sie eine Lagerbewertung am Stichtag ohne eine Inventur machen zu müssen! (Vorausgesetzt – Sie sind überzeugt, dass Ihr Lagerstand stimmt!)

## **MDE Inventur TOPTECH 40X**

#### Allgemeine Bedienungshinweise

Das Handterminal (im Folgenden HT genannt) wird mit der Taste PW ein- und ausgeschaltet (ca. 1/2 Sek. drücken). Es schaltet sich selbsttätig 10 Minuten nach der letzten Benützung ab.

Die Eingaben können als Barcode mit dem eingebauten Scanner gelesen oder auf der Tastatur eingetippt werden.

Eine erfolgreiche Lesung wird mit einer Folge von 2 aufsteigenden Tönen quittiert. Wenn ein Barcode nicht gelesen werden kann, schaltet sich der Lesestrahl nach 4 Sekunden ab.

Tastatureingaben von Daten müssen mit ENT oder meist auch mit Q2 abgeschlossen werden.

Wenn Q2 erlaubt ist, wird das durch einen Pfeil am Ende der Eingabezeile angezeigt. Andernfalls wird Q2 zum Blättern verwendet.

Die Taste BS löscht während der Eingabe das letzte Zeichen. CLR löscht eine noch nicht abgeschlossene Eingabe oder einen Vorgabewert. Die Taste F1 zurück zum Hauptmenü.

| Tastenbezeichnungen: | OPH1004  | PHL2700 |
|----------------------|----------|---------|
| AUF                  | Q1       | Q1, F7  |
| AB                   | Q2       | Q2, F8  |
| LINKS shif           | t- Q1    | F5      |
| RECHTS sl            | hift- Q2 | F6      |

Hauptmenü TITEL, Version Datum und Zeit INVENTUR (, VERKAUF, WARENEINGANG, BESTELLUNG) 7 SENDEN Daten an den PC senden 8 LOESCHEN Daten nach Rückfrage löschen 9 STAMMDATEN Stammdaten vom PC empfangen SCAN ERFASSEN zur Eingabe

Wenn keine Daten gespeichert sind, sind SENDEN und LÖSCHEN ausgeblendet.

1-4 oder AUF, AB schaltet die Vorgänge umCLR schaltet den ersten Vorgang ein.F2 öffnet das erste Konfigurationsmenü.